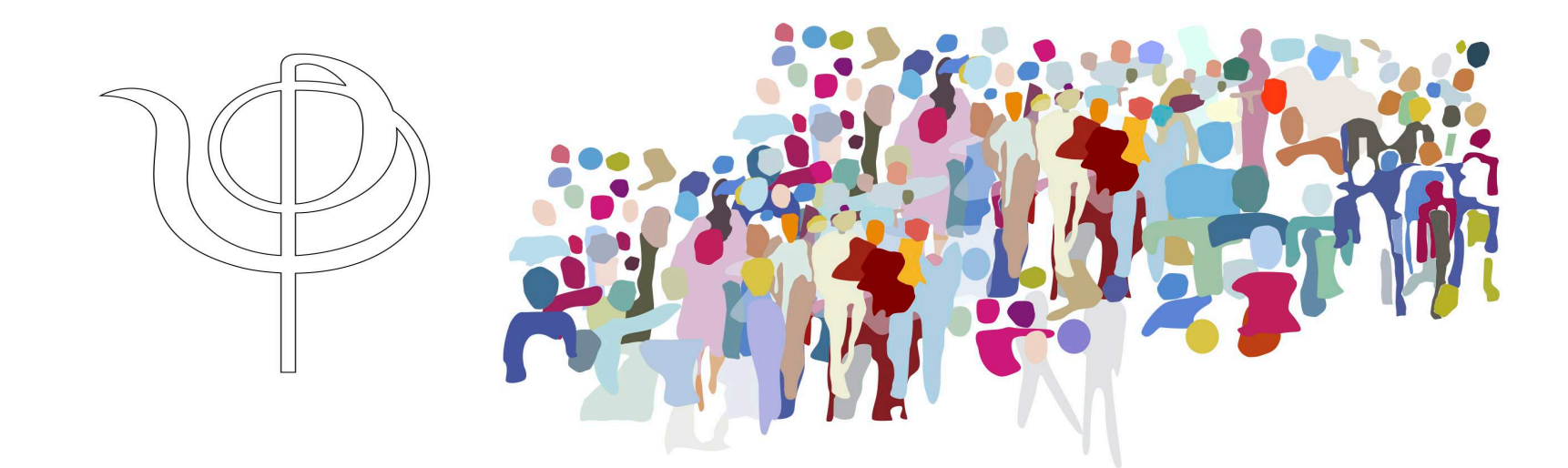

# ISTRUZIONI PER ATTIVARE LA PSYPEC

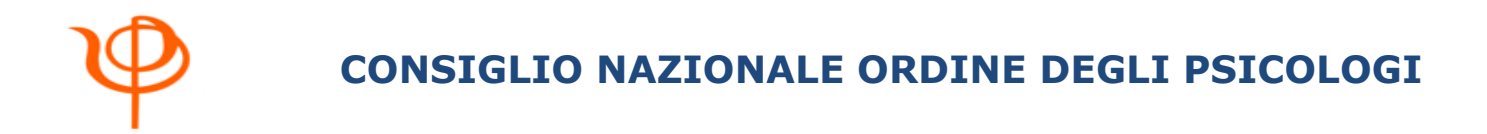

#### Tutti gli iscritti all'Ordine degli Psicologi possono richiedere la Casella di Posta elettronica Certificata (**PEC**) attraverso l'area rsiervata del sito del CNOP <u>www.psy.it</u>

\* Per gli iscritti che effettuano la prima registrazione al sito CNOP: istruzioni dal punto **1** 

\* Per gli iscritti già registrati: istruzioni dal punto 7

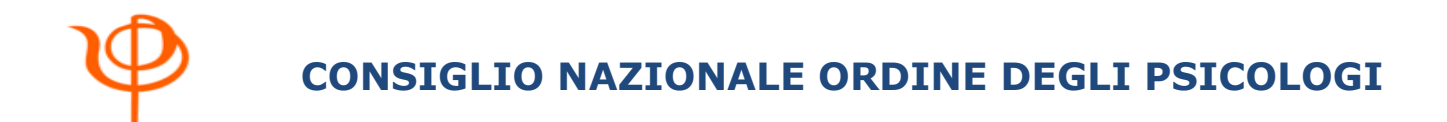

#### Accedere al sito www.psy.it

#### Nella sezione "Aree Utili" cliccare su **AREA RISERVATA PSICOLOGI**

1 In see . All

definita, costituiscono la traduzione del Programma CNOP presentato il 10 febbraio us in un "Piano Operativo" per il mandato 2020-23, discusso ed approvato dal Consiglio Nazionale il 19 giugno. *...Leggi Altro* 

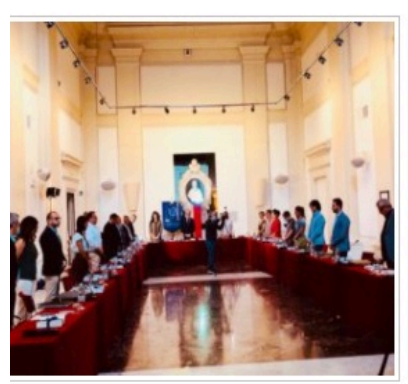

#### DUE GIORNI DI LAVORO DEL CONSIGLIO NAZIONALE

🛗 20/06/2020

20 giugno – Venerdì 19 e sabato 20 giugno prime sedute in presenza del Consiglio Nazionale dell'Ordine dopo l'insediamento del 10 febbraio scorso. *...Leggi Altro* 

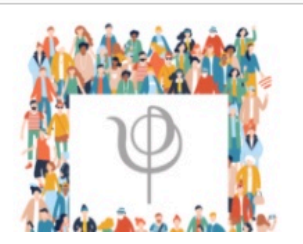

PSICOLOGI: FORMAZIONE CONTINUA COME PROFESSIONE SALUTE PER TUTTI DAL TRIENNIO 2020-22, RICONOSCIMENTO DI OBIETTIVI FORMATIVI SPECIFICI, BONUS DI 50

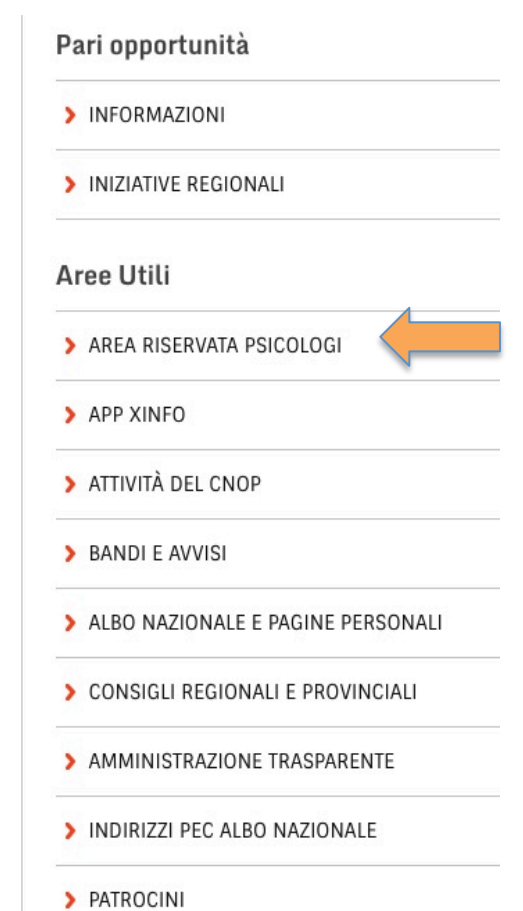

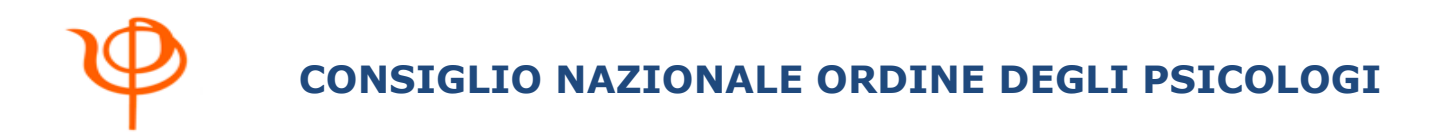

#### 1 - Cliccare su Registrazione Psicologi

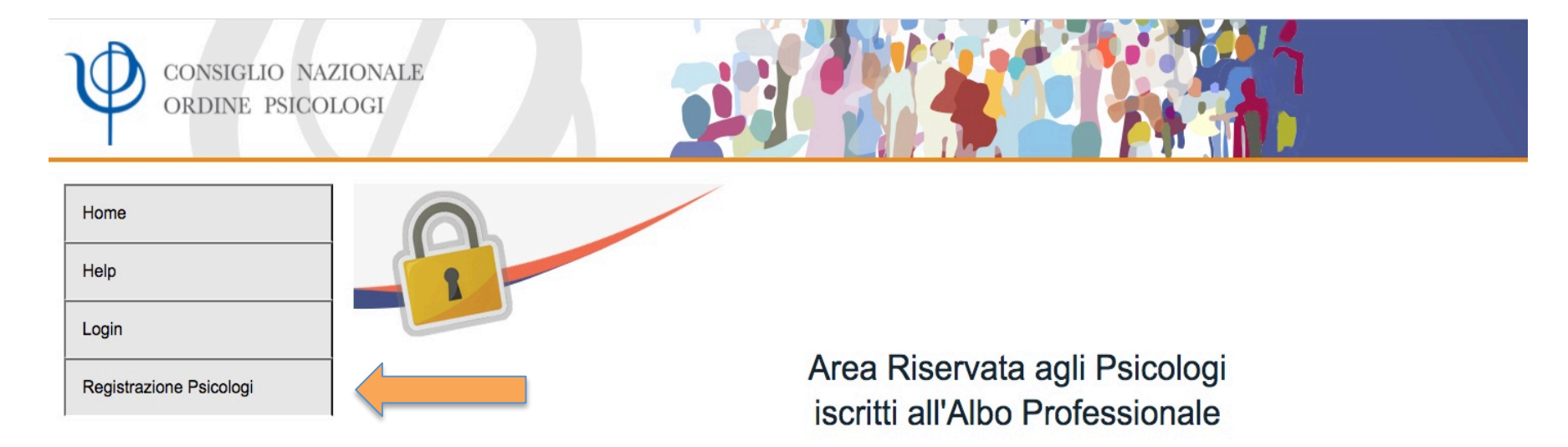

Care colleghe e cari colleghi: benvenuti nell'Area Riservata di www.psy.it, il sito ufficiale del Consiglio Nazionale dell'Ordine degli Psicologi.

Il Presidente Dott. David Lazzari

Copyright 2007-2020 Consiglio Nazionale Ordine degli Psicologi

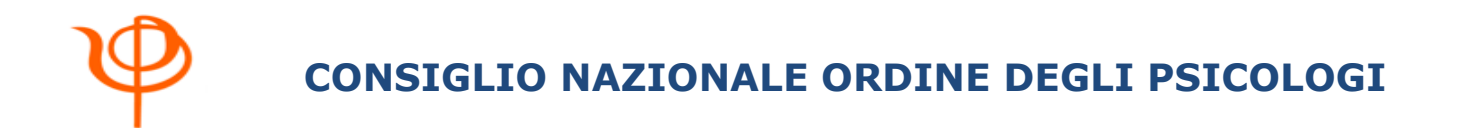

2 - Inserire i dati richiesti e cliccare su <u>registra</u>.
 All'indirizzo mail indicato l'iscritto riceverà - dopo pochi minuti - una password provvisoria per il login (*verificare anche le cartelle SPAM e POSTA INDESIDERATA*)

#### Registrazione

Se non sei ancora registrato in Area Riservata, inserisci i tuoi dati e fai click sul pulsante di registrazione, riceverai la password per accedere ai servizi offerti dal CNOP.

| cognome:                       |              |
|--------------------------------|--------------|
| nome:                          |              |
| data di iscrizione all'Ordine: | (gg-mm-aaaa) |
| indirizzo mail:                |              |
| codice fiscale:                |              |
|                                | registra     |

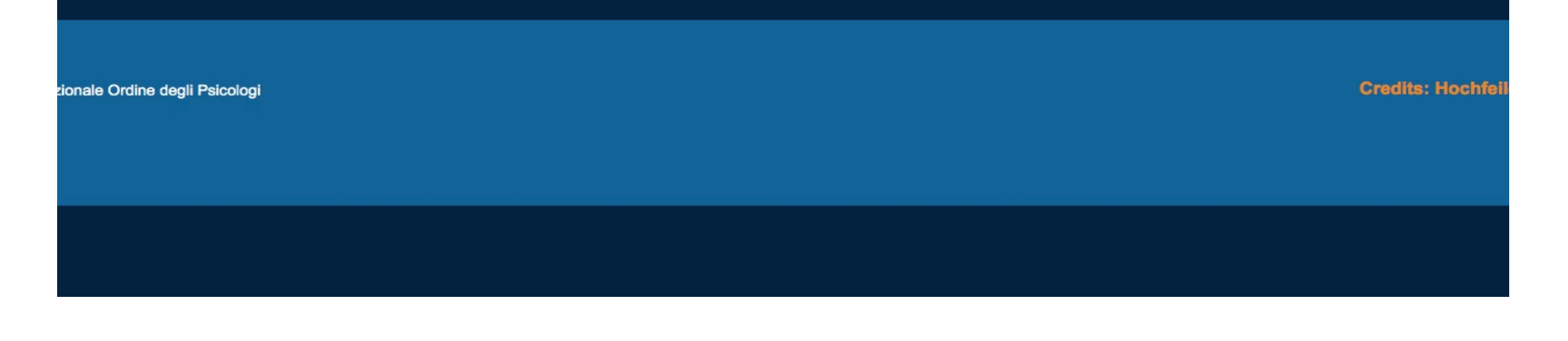

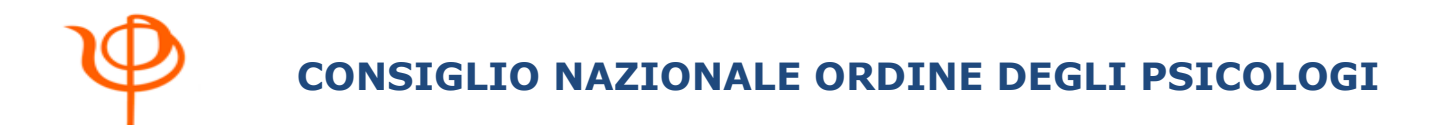

**3** - Dopo aver ricevuto la mail sul proprio indirizzo di posta ordinaria ricollegarsi all'Area Riservata del sito <u>www.psy.it</u> e cliccare su <u>Login</u>

ORDINE PSICOLOGI

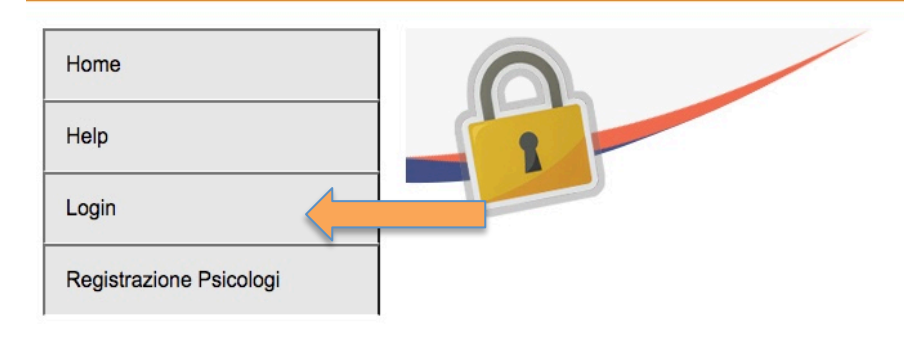

### Area Riservata agli Psicologi iscritti all'Albo Professionale

Care colleghe e cari colleghi: benvenuti nell'Area Riservata di www.psy.it, il sito ufficiale del Consiglio Nazionale dell'Ordine degli Psicologi.

Il Presidente Dott. David Lazzari

Copyright 2007-2020 

Consiglio Nazionale Ordine degli Psicologi

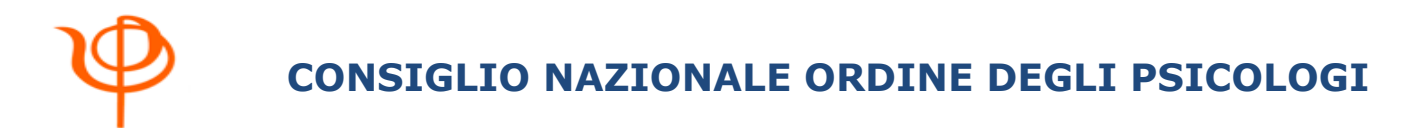

4 – Inserire i dati d'accesso e cliccare su login:
Indirizzo mail (indicato in fase di registrazione)
Password provvisoria (ricevuta dal sistema)

| IONALE<br>OGI                  |                                                                                                    |
|--------------------------------|----------------------------------------------------------------------------------------------------|
| Login                          |                                                                                                    |
|                                | Inserisci indirizzo email e passwor<br>indirizzo email:<br>password:<br>PASSWORD: Rispetta maiuscole e minuscole<br>Non utilizzare il copia e incolla, la password potrebbe non essere riconosciuta<br>reset login |
|                                | Hai dimenticato la password ?<br>Scrivi qui il tuo indirizzo di posta elettronica:                                                                                                    |
| zionale Ordine degli Psicologi |                                                                                                    |

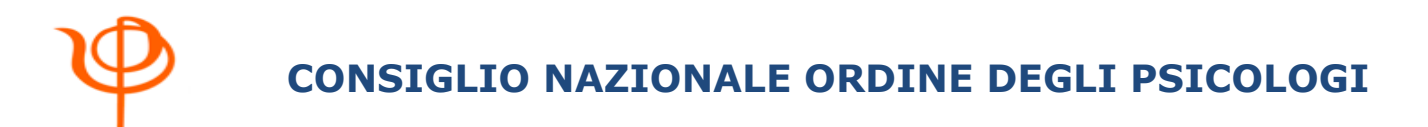

5 – Effettuare immediatamente il cambio password compilando i campi: nuova password, conferma nuova password, cliccare su <u>cambia password</u>

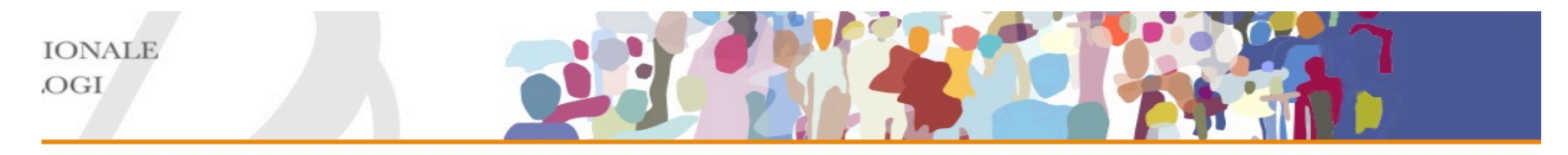

Controllo username e password

Login: devi cambiare password

#### Imposta una nuova password

| Imposta una nuova password |   |
|----------------------------|---|
| nuova password:            | _ |
| conferma password:         |   |
| cambia password            |   |

zionale Ordine degli Psicologi

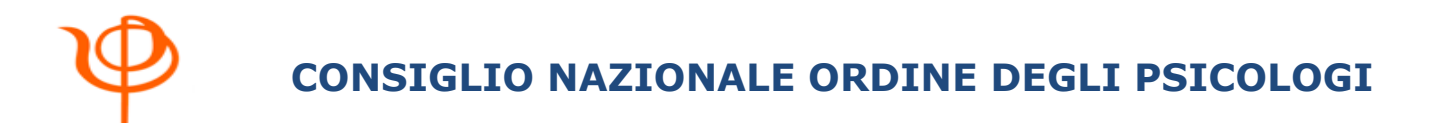

## 6 – Effettuare nuovamente il login e accettare <u>Termini &</u> <u>Condizioni</u> del servizio

| Prima di accedere all'Area Riservata occorre accettare Termini & Condizioni. |
|------------------------------------------------------------------------------|
| Visualizza Termini & Condizioni                                              |

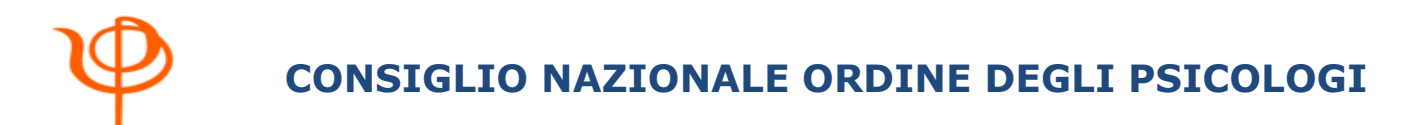

#### 7 – Effettuare il login e cliccare su PEC

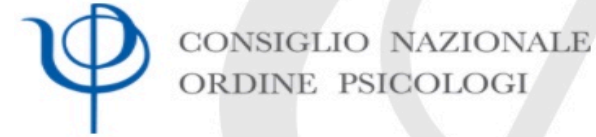

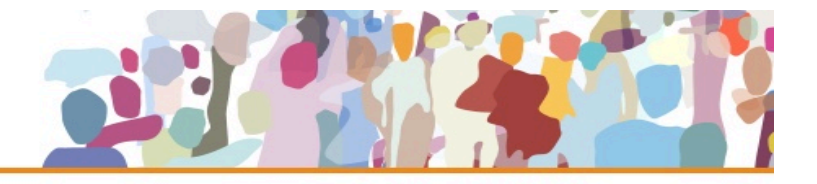

| Nuovo sondaggio         |  |
|-------------------------|--|
| Gestione dati personali |  |
| PEC                     |  |
| Protocolli d'intesa     |  |
| Rassegna Stampa         |  |
| Cambia email            |  |
| Cambia password         |  |
| Bando Borse di Studio   |  |
| Pagina Personale        |  |
| Tutorials               |  |
| Logout                  |  |

#### Area Riservata

Seleziona le funzioni di tuo interesse dal menu a sinistra.

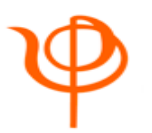

#### **CONSIGLIO NAZIONALE ORDINE DEGLI PSICOLOGI**

#### 8 – Selezionare l'indirizzo preferito e cliccare su crea la mia casella pec

Hai attivato una PEC con un altro gestore? Puoi continuare ad utilizzarla, assolvendo così all'obbligo previsto dalla legge. Ti invitiamo soltanto a dame comunicazione all'Ordine

Ti ricordiamo, comunque, che ti sarà sempre possibile attivare gratuitamente una PEC con dominio @psypec.it selezionando un indirizzo fra le opzioni proposte di seguito e cliccando su "Crea la mia casella PEC con l'indirizzo che ho scelto".

Non utilizzi alcuna PEC? Dotarsi di una casella PEC è un obbligo di legge valido per tutti i professionisti iscritti all'Albo, a prescindere dall'effettivo esercizio della professione o dal contesto in cui di opera. Attiva subito la tua PEC con dominio @psypec.it selezionando un indirizzo fra le opzioni proposte di seguito e cliccando su "Crea la mia casella PEC con l'indirizzo che ho scelto".

Scegli il tuo indirizzo PEC tra quelli disponibili:

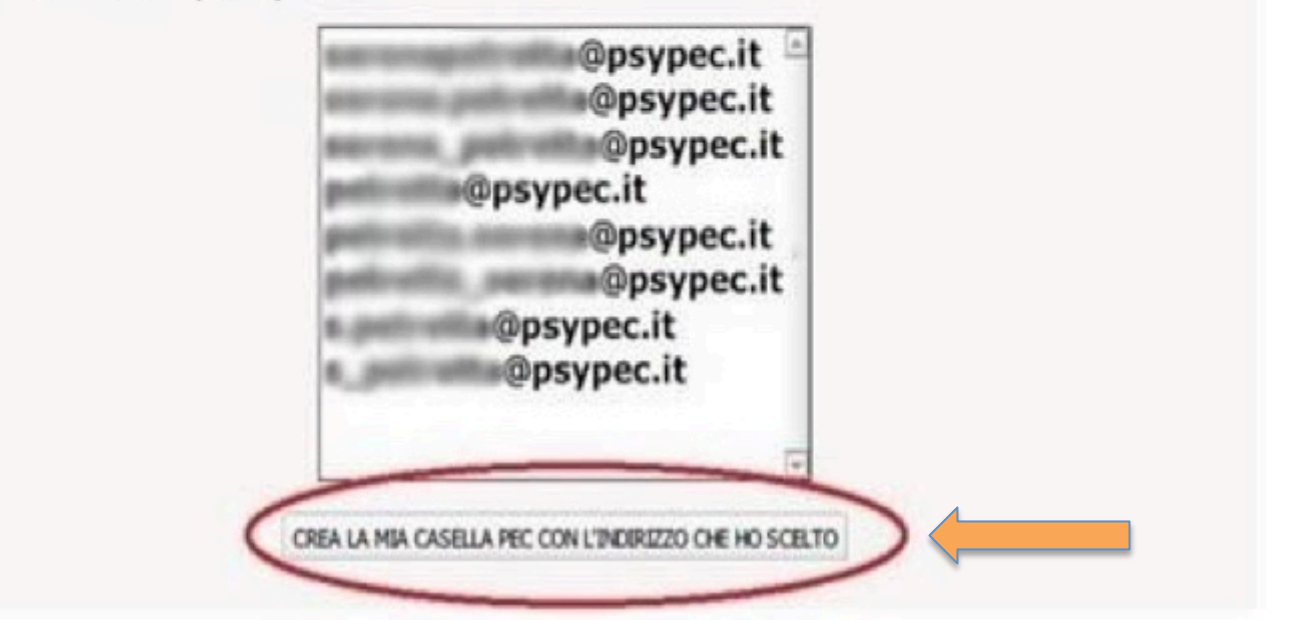

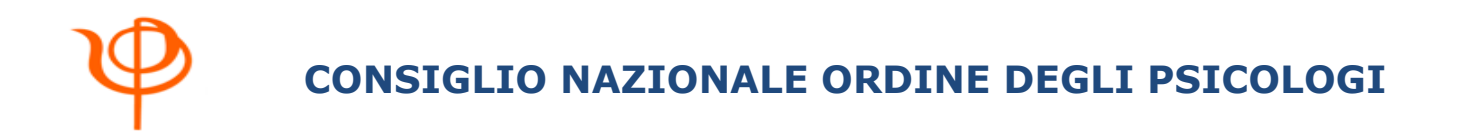

9 – Dopo aver cliccato su crea la mia casella pec, seguire i seguenti step:

• Fare click su **SOTTOSCRIVO LE CONDIZIONI SOPRA RIPORTATE** 

 La casella PEC sarà creata entro 24/48 ore (un'email del CNOP avviserà dell'avvenuta assegnazione della casella PEC)

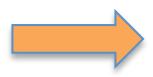

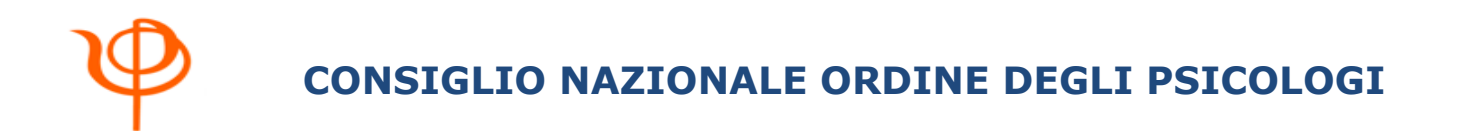

9 – Dopo aver cliccato su crea la mia casella pec, seguire i seguenti step:

• Fare nuovamente **login** nell'Area Riservata del CNOP

• Cliccare sulla voce **PEC** e seguire le istruzioni per il primo utilizzo

#### FINE